# Registro en pagina de Sporttia

Muchas gracias por estar interesado en unirte a nuestros cursos de Gimnasia de Mantenimiento de Zaragoza Deporte Municipal. Este documento es una pequeña guía del paso a paso a seguir para su correcta inscripción.

### Accedemos a la pagina de Zaragoza deporte municipal / Cursillos y actividades / actividad física / Gimnasia para adultos o mayores (según corresonda)

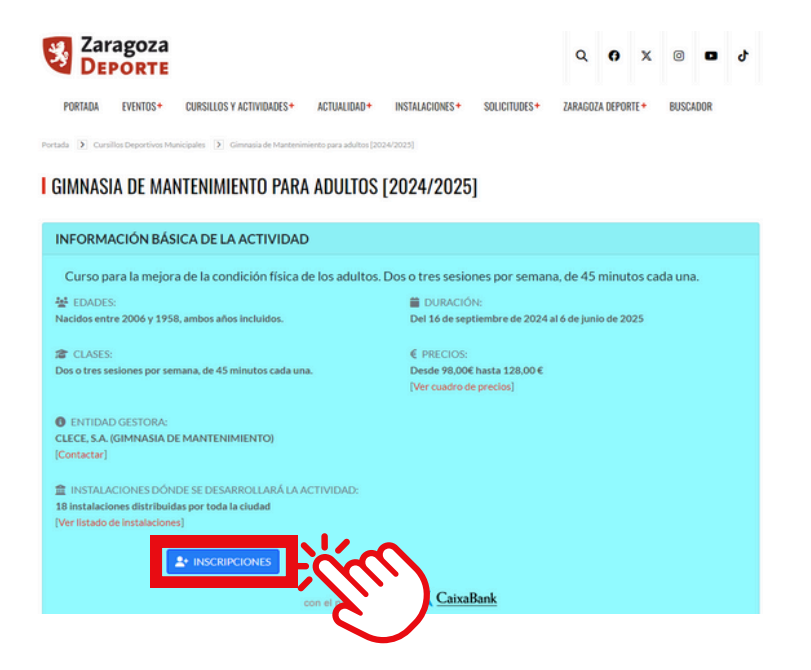

1.5 Accedemos al apartado de ENTRAR para registrarnos

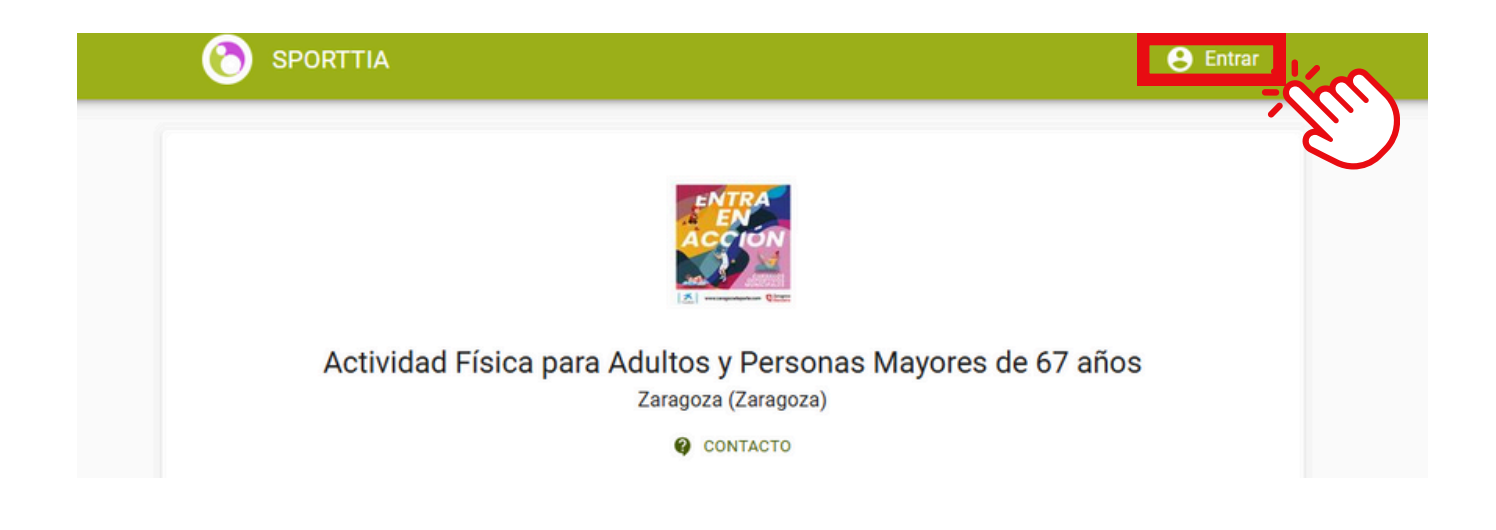

#### Creamos una cuenta en el programa.

2.

| Entrar en S                                                                                                  | porttia                                                                | REGISTRARSE EN SPORTTIA                                                                                                    |
|----------------------------------------------------------------------------------------------------|------------------------------------------------------------------------|----------------------------------------------------------------------------------------------------|
| Login, email o DNI                                                                                           |                                                                        | Nombre                                                                                                    |
|                                                                                                    |                                                                        | Primer apellido                                                                                                    |
| Contrasena                                                                                                   | C,                                                                     | Segundo apellido                                                                                                    |
| 😳 ENTR/                                                                                                    | AR                                                                     | E-mail                                                                                                    |
| Decus creation and the set of a                                                                              |                                                                        | Contractão                                                                                                    |
| Recuperar contrasena                                                                                         |                                                                        | Contrasena                                                                                                    |
| ¿No tienes cuenta? Regístra                                                                                  | ate ahora                                                              | cepto las condiciones de privacidad                                                                                                    |
| ¿No tienes cuenta? Regístra                                                                                  | ate ahora                                                              | cepto las condiciones de privacidad                                                                                                    |
| Recuperar contrasena<br>¿No tienes cuenta? Regístra<br>Contacto Aviso legal C<br>4 SPORTTIA (V0.68.0 - 7.0.0 | ate ahora<br>Cond. Generales de Contratació<br>0). ALL RIGHTS RESERVED | Contrasena<br>cepto las condiciones de privacidad<br>Soy mayor de 14 años.<br>Soy tablece la edad mínima de 14 años para prestar<br>consentimiento por los menores sin la intervención de los p<br>o tutores. |

#### 3. Activación de la cuenta

## Deberá acudir al email que ha faiclitado y confirmar su cuenta en SPORTTIA.

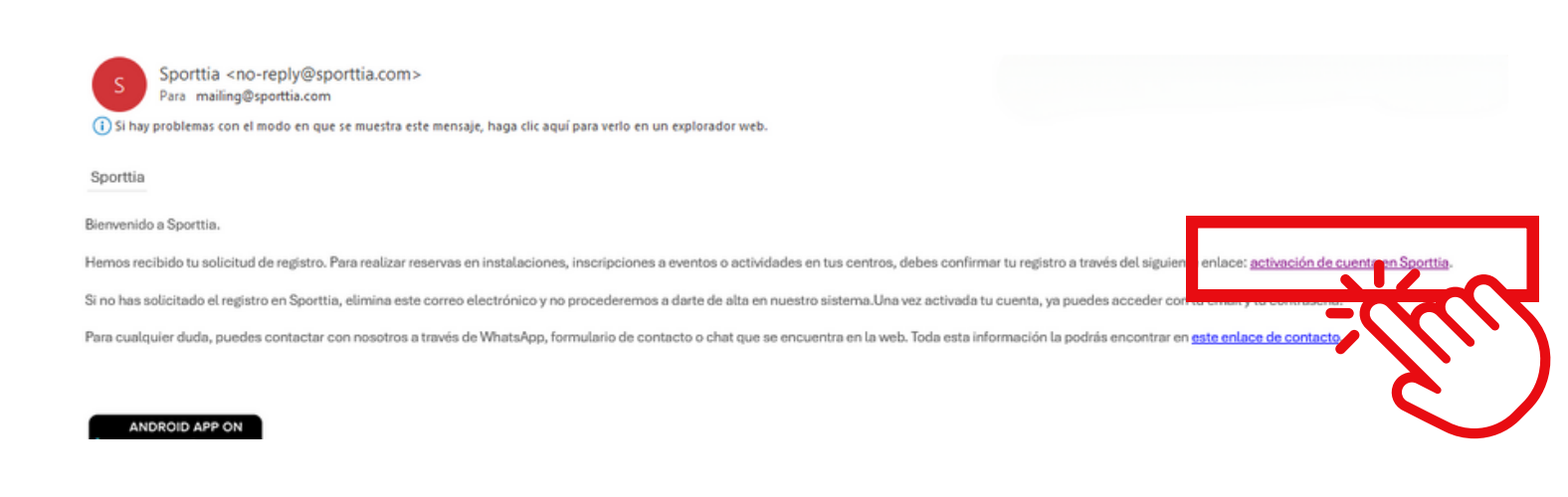

### 3.5. Para terminar de configurar la cuenta deberemos ir a configuración

| Entrar en Spe                | orttia |
|------------------------------|--------|
| Login, email o DNI           |        |
| Contraseña                   | Ø      |
| 🙂 ENTRAR                     |        |
| Recuperar contrasena         | shora  |
| uno denes cuentar Registrate | anora  |

Español Contacto Aviso legal Cond. Generales de Contratació © 2024 SPORTTIA (V0.68.0 - 7.0.0). ALL RIGHTS RESERVED

|          |          |        | <b>0</b> 7       | ë <b>⊴ G</b>                          |
|----------|----------|--------|------------------|---------------------------------------|
|          | Buscar   | ٩      |                  |                                       |
| CENTROS  | ACTIV    | IDADES | EVEN             | ITOS                                  |
|          |          |        |                  |                                       |
|          |          |        |                  |                                       |
| SPORTTIA |          |        | ⊶ É M            | 🗘 Configuración                       |
|          | Buscar   | ٩      |                  | ⊑_ Bonos<br>≣† Abonos                 |
| CENTROS  | ACTIVIDA | DES    | EVENTOS          | Pagos Pupilos                         |
|          |          |        | 358 Centros depo | <ul><li>Ayuda</li><li>Salir</li></ul> |

### 3.6. Rellenamos todos los campos, son obligatorios.

|                                     |                           | 🕶 🖻 🗹 🜀                    |
|-------------------------------------|---------------------------|----------------------------|
| DEPORTES                            | NOTIFICACIONES CONEXIONES |                            |
|                                     | Nombre de usuario         |                            |
| ()                                  | - Primer apellido         | - Segundo apellido         |
| $\frown$                            | - Fecha nacimiento -      | Género<br>Hombre           |
|                                     | - Móvii                   | E-mail                     |
| SUBIR                               | Contraseña                | Caducidad de la contraseña |
| tima visita:<br>: oct. 2024 - 09:36 | Tipo identificación       | - DNI                      |
| Activar 2FA                         | → Dirección               | Código Postal              |
|                                     | Ciudad — Q                | Via<br>Calle -             |
|                                     | - Edificio - Número -     | Letra                      |
|                                     | - IBAN                    | Español -                  |
|                                     |                           |                            |
|                                     |                           |                            |
|                                     |                           | DAR DE BAJA                |
|                                     |                           |                            |
|                                     |                           |                            |

# 3.7. Clickamos en el logo de Sporttia y nos dirigimos a la pagina principal.

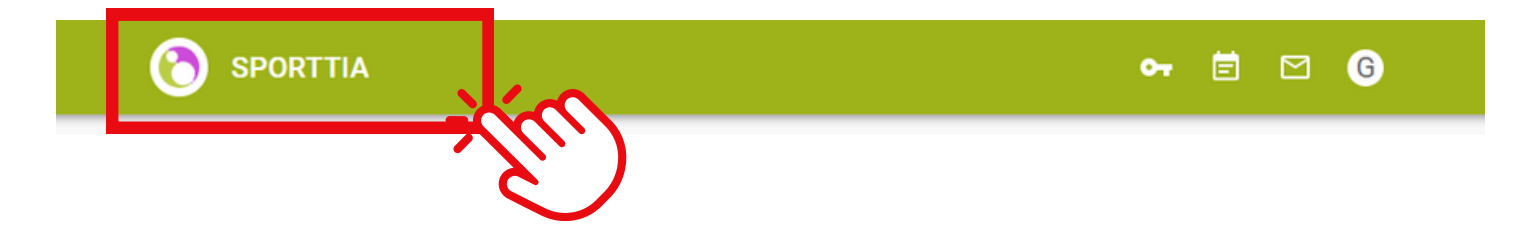

### 4. Buscamos los cursos

Una vez con la cuenta activada, ingresamos poniendo nuestro email y contraseña y clickamos en ENTRAR. Posteriormente saldrán todos los cursos, buscamos en la barra "ACTIVIDAD FÍSICA"

|                                                          |                                                   | ⊶ Ē ⊠ G              |
|----------------------------------------------------------|---------------------------------------------------|----------------------|
| CENTROS                                                  | ACTIVIDAD FÍSICA<br>ACTIVIDADES                   | EVENTOS              |
|                                                          |                                                   | 1 Centros deportivos |
| Circea Activ<br>Circea Activ<br>Años<br>Zarago:<br>2 kms | idad Física para Adultos y Perso<br>ma (Zaragoza) | onas Mayores de 6    |
| <b>4340</b> Se                                           | guidores                                          | $\sim$               |
|                                                          | No hav más resultados.                            |                      |

5. Pinchamos en actividades y luego buscamos el curso que nos interesa por nombre del Complejo deportivo.

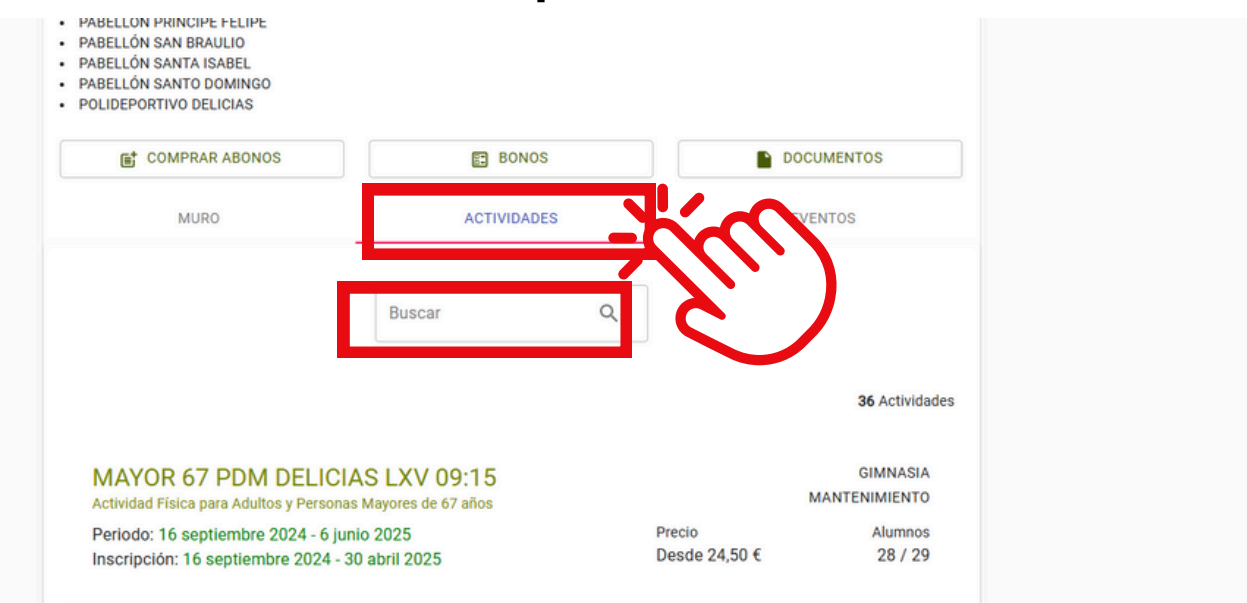

### 6. Seleccionamos el curso y clickamos

Disponemos de toda la lista de nombres de instalaciones en la parte superior de la pagina web.

#### Los cursos visibles o en verde, están disponibles, en rojo u ocultos actualmente están completos

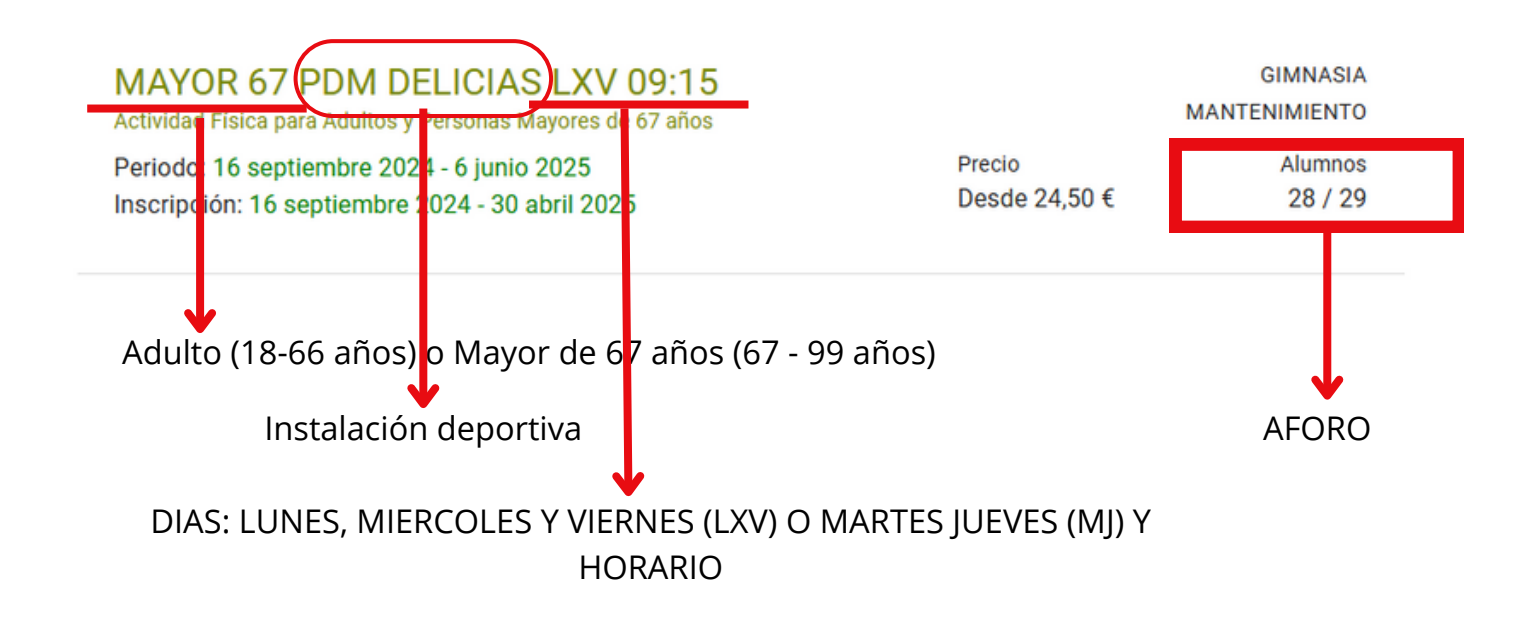

### 7. Seleccionamos la tarifa activa y clickamos en "inscripción online"

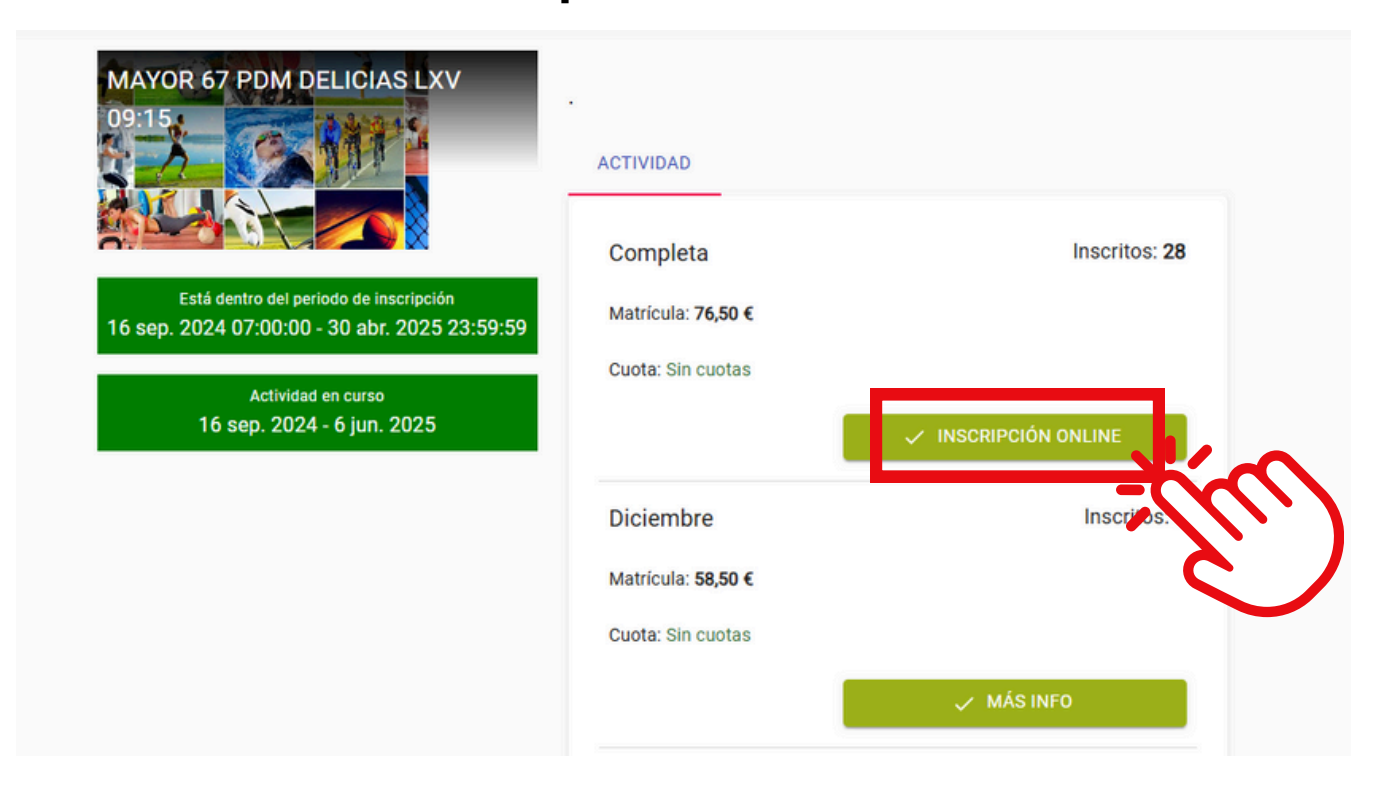

### 8. Ajustamos la forma de pago: "TARJ. CRÉDITO"

| <sub>Tarifa</sub><br>Completa              | Inscripción<br>76,50 € | cuota<br>Sin cuotas        |  |
|--------------------------------------------|------------------------|----------------------------|--|
| Persona a inscribir:                       |                        | O Inscribir a otra persona |  |
| Forme de page (Pago de la                  | a matrícula 76.50.6)   |                            |  |
| Forma de pago (Pago de la<br>Tarj. Crédito | a matricuia, 76,50 €)  | •                          |  |

# 9. Introducimos los datos y seguimos las indicaciones de la pasarela de pago

| Datos de la o                                                                                                    | operación                         | Pagar con Tarjeta    | VISA 🌒 🐏 🏧 🛤 🧥 |
|----------------------------------------------------------------------------------------------------|-----------------------------------|----------------------|----------------|
| IMPORTE                                                                                                    | 76,50 €                           |                      |                |
| Comercio: Comercio: Comerc | CLECE, SA CAIXA<br>NASIA (ESPAÑA) | L= N° de tarjeta     |                |
| Terminal:                                                                                                    |                                   | Caducidad            | CVV            |
| Pedido:                                                                                                    |                                   |                      |                |
| Fecha:                                                                                                    |                                   | Cancelar             | Pagar          |
|                                                                                                    |                                   |                      |                |
|                                                                                                    |                                   | Otras formas de pago | · <b>X</b>     |